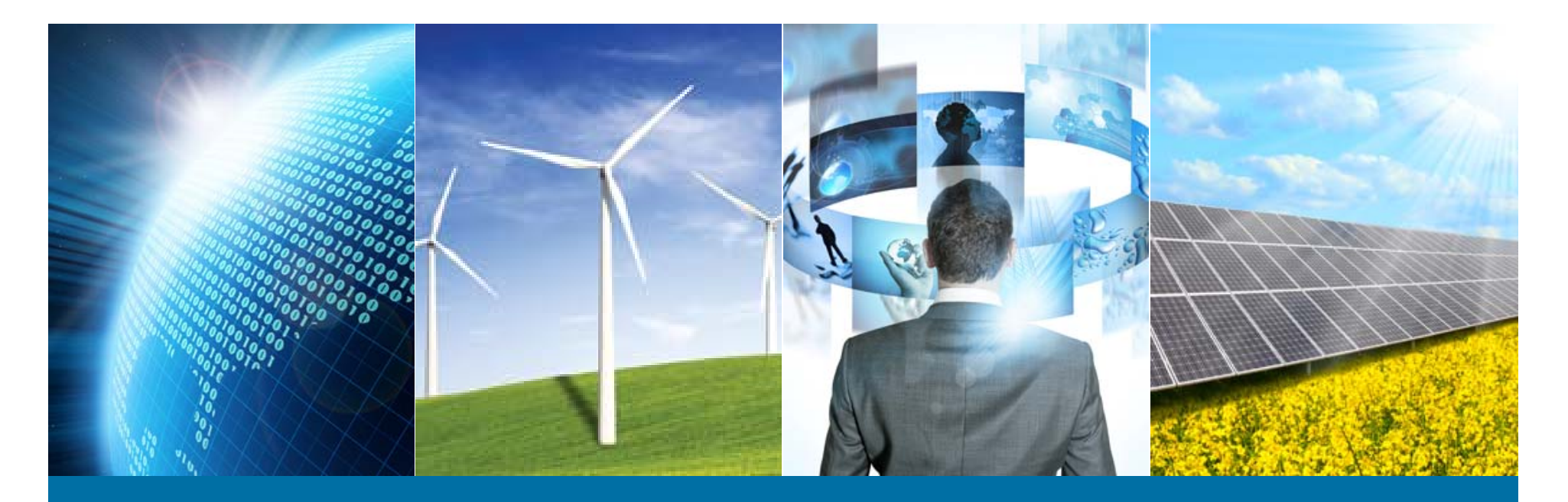

### メンバーシップ自動更新 (Automatic Renewal)キャンセル方法

#### <My Account 情報の更新・変更>

操作の流れ: My Account にログイン→Member Profile→Payment Options

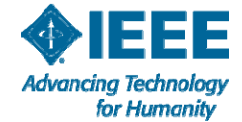

# 1. ieee.org を開き、 My Account にログインする

| ↑ IEEE.org   IEEE Xplore                                                                                     | Digital Library   IEEE                                                                                                | Standards   IEEE Sp                                   | ectrum   More Site          | 5                                                             |                        |                                               | Cart (0)   Create Acc                                                                                | ount   🖛 Sign in                 |       |                |                      |
|----------------------------------------------------------------------------------------------------|----------------------------------------------------------------------------------------------------|-------------------------------------------------------|-----------------------------|---------------------------------------------------------------|------------------------|-----------------------------------------------|----------------------------------------------------------------------------------------------------|----------------------------------|-------|----------------|----------------------|
| Advancing Technology<br>for Humanity                                                                         |                                                                                                    |                                                       |                             |                                                               | ore                    | ere Sites Cart (0)<br>E-mail address Password |                                                                                                    |                                  | Creat | n in           | Sign in              |
| About IEEE                                                                                                   | Membership &<br>Services                                                                                              | Societies &<br>Communities                            | Publications &<br>Standards | & Conferences<br>Events                                       |                        | Forgot pass                                   | sword                                                                                                |                                  |       |                |                      |
| Search IEEE Google                                                                                           | " Custom Search                                                                                                    |                                                       |                             |                                                               |                        | Search                                        |                                                                                                    |                                  |       |                |                      |
| IEEEXtreme<br>anniversary<br>IEEEXtreme is a gl<br>IEEE Student mem<br>an IEEE member, a<br>Student Branch—c | celebrates its<br>obal challenge in which<br>bers—advised and pro<br>and often supported by<br>ompete in a 24-hour ti | 10th<br>teams of<br>ctored by<br>y an IEEE<br>me span | IEEE                        | TREM                                                          | E                      | ① i<br>② E<br>Acc                             | eee.org を開き<br>Email アドレス<br>ountにログイン                                                               | 、Sign in を<br>とPassword<br>ノします。 | を入    | ックします<br>カしてご自 | <sup>+</sup> 。<br>身の |
| problems.                                                                                                    | to solve a set of progr                                                                                               |                                                       |                             | COMPETITIC                                                    | DN 10                  | 0.0                                           | Welcome memb                                                                                         | ers!                             |       |                |                      |
| <ul> <li>See photos from</li> </ul>                                                                          | n past competitions an                                                                                                | d more                                                |                             |                                                               |                        |                                               | Get your benefits Access Learn more abo                                                              | myIEEE                           |       |                |                      |
| Technologies                                                                                                 |                                                                                                    |                                                       | Events                      |                                                               |                        |                                               | Network. Collab                                                                                      | oorate. Create.                  |       |                |                      |
| IEEE Projects                                                                                                | IEEE Societies                                                                                                    | IEEE Portals                                          |                             | 2016 IEEE Healthca<br>Point-Of-Care Tech<br>Conference (HI-PO | are In<br>nolog<br>CT) | novation<br>jies                              | <ul> <li>All within one cere<br/>exclusive features<br/>members.</li> <li>Experience IEEE</li> </ul> | s for IEEE                       |       |                |                      |

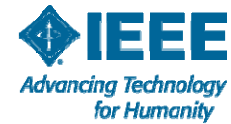

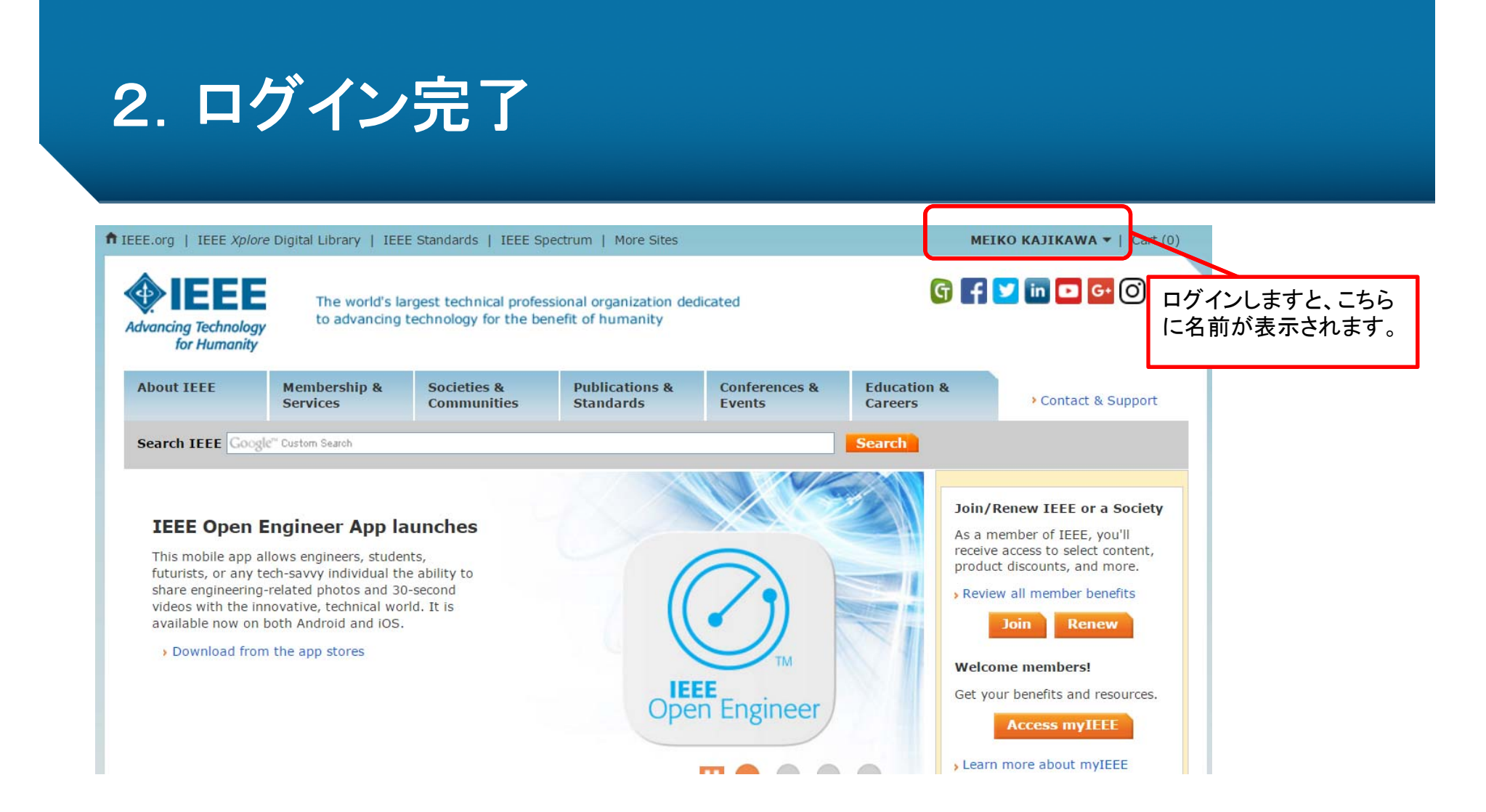

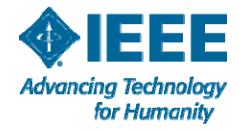

## 3. My Account を開く

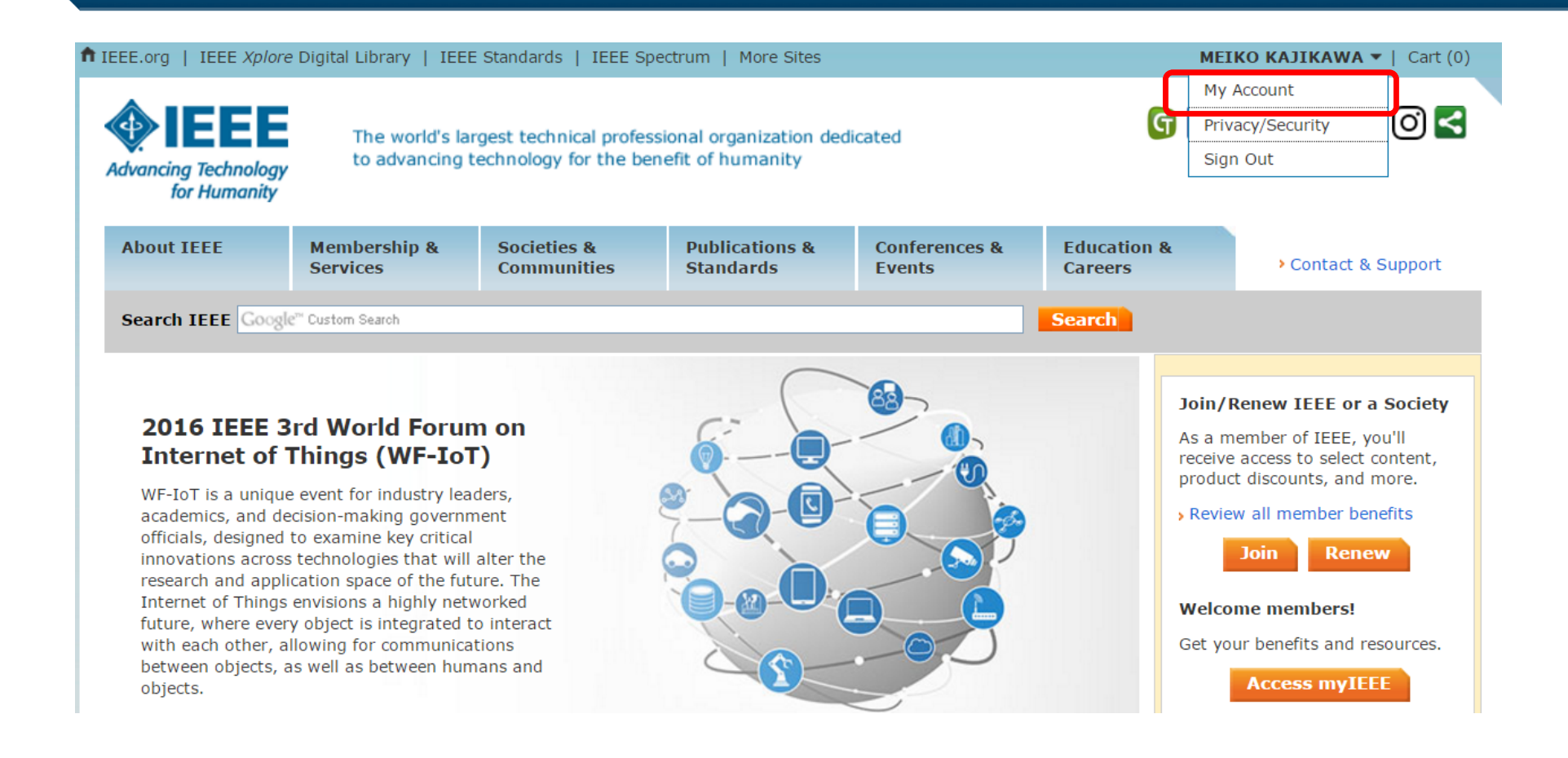

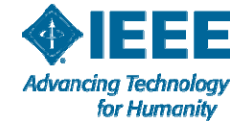

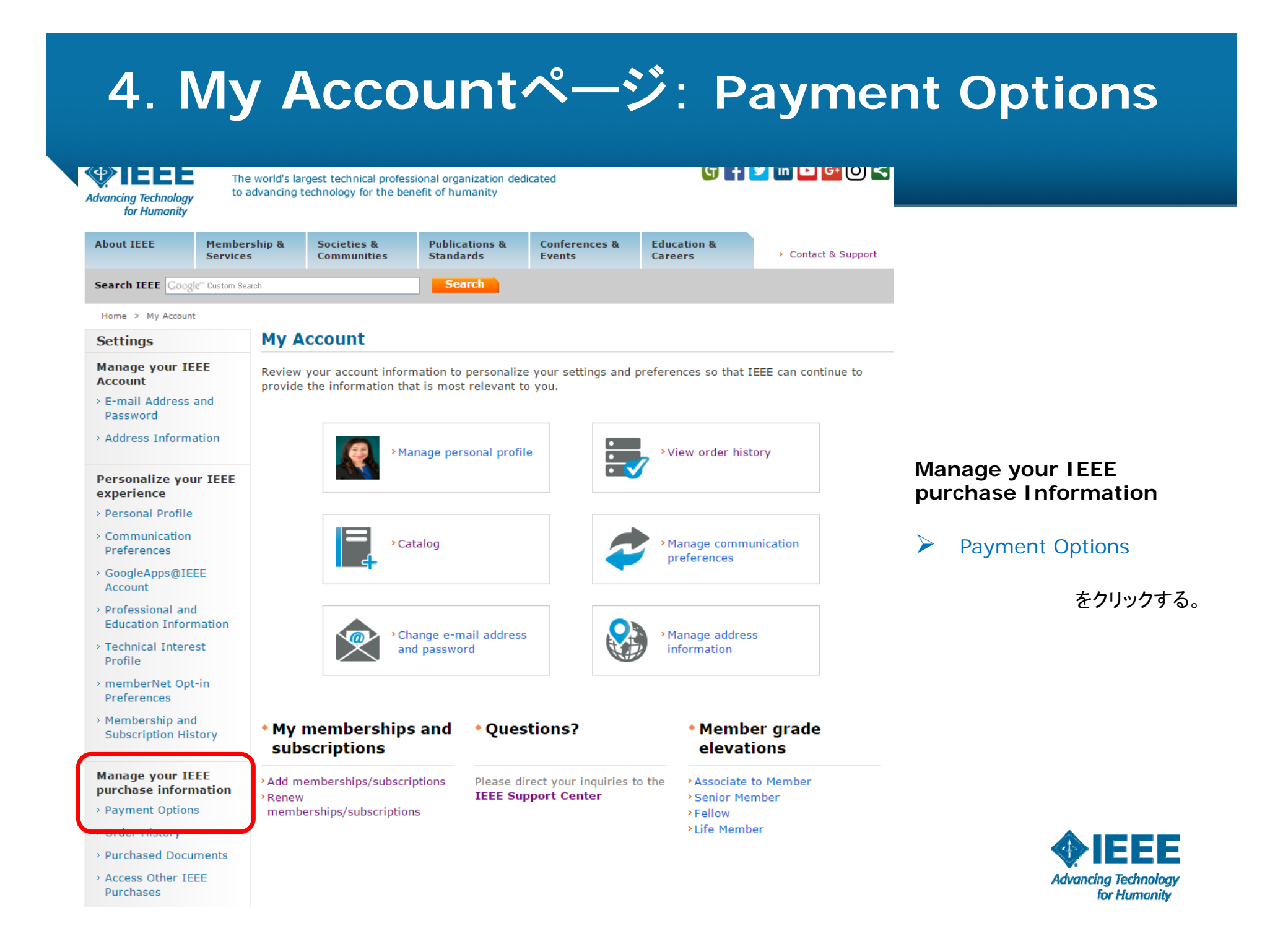

## 5. 登録済のクレジットカード情報と自動更新設定

Home > My Account > Payment Options

| Settings                                                                         | Payment Options 💿                                                                      |                                                                                                    |                                      |
|----------------------------------------------------------------------------------|----------------------------------------------------------------------------------------|----------------------------------------------------------------------------------------------------|--------------------------------------|
| Manage your IEEE<br>Account                                                      | Primary credit card                                                                    |                                                                                                    |                                      |
| <ul> <li>E-mail Address and<br/>Password</li> <li>Address Information</li> </ul> | MasterCard ****<br>exp. 9/2017<br>MEIKO KAJIKAWA<br>E-1904 Aoyama-Twin Tower           | Assign a different primary credit card<br>Please choose a different card from the pull-do<br>a card as your primary and click "Save." | wn menu to assign                    |
| Personalize your IEEE<br>experience                                              | Minato-ku, Tokyo 107-0062<br>Japan                                                     | Select One                                                                                                    | ¥                                    |
| Communication     Preferences                                                    |                                                                                        |                                                                                                    |                                      |
| GoogleApps@IEEE<br>Account                                                       | Automatic renewal preference                                                           | for Membership(s) and Subscription(s)                                                                                                 | 自動更新設定は ONになっています。                   |
| <ul> <li>Professional and<br/>Education Information</li> </ul>                   | Automatic renewal for the 2018 memb                                                    | bership year is <b>ON</b> .                                                                                                    |                                      |
| > Technical Interest<br>Profile                                                  | Note: In October of 2016 your primary cr<br>must have primary credit card on file in o | redit card will automatically be charged the relevant fees for th<br>rder to take advantage of automatic renewal.                     | nat renewal period. You              |
| > memberNet Opt-in<br>Preferences                                                |                                                                                        |                                                                                                    | Edit                                 |
| <ul> <li>Membership and<br/>Subscription History</li> </ul>                      | Add new credit card                                                                    |                                                                                                    | 自動更新設定を変更するために Editを<br>クリックします。     |
| Manage your IEEE<br>purchase information                                         | Your saved credit cards                                                                |                                                                                                    |                                      |
| > Payment Options                                                                | exp. 9/2017                                                                            |                                                                                                    |                                      |
| > Order History                                                                  | Primary                                                                                |                                                                                                    |                                      |
| > Purchased Documents                                                            | MEIKO KAJIKAWA<br>E-1904 Aoyama-Twin Tower                                             |                                                                                                    |                                      |
| <ul> <li>Access Other IEEE</li> <li>Purchases</li> </ul>                         | Minato-ku, Tokyo 107-0062<br>Japan                                                     |                                                                                                    | <b>IEEE</b>                          |
|                                                                                  | Edit > Delete                                                                          |                                                                                                    | Advancing Technology<br>for Humanity |

| Automatic renewal preference for Membership(s) and Subscription(s)                                                                                                    |
|----------------------------------------------------------------------------------------------------|
| Automatic renewal is a convenient way to renew your membership(s) and subscription(s) each year to ensure your benefits remain active. Are you sure you want to turn it OFF? |
| Turn ON automatic renewal. I have read the Automatic Renewal Terms and Conditions and<br>allow IEEE to automatically renew my membership(s) and subscription(s).             |
| Turn OFF Automatic Renewal                                                                                                    |
| Save                                                                                                    |
| Add new credit card                                                                                                    |
| Your saved credit cards                                                                                                    |

OFF を選択し、Save をクリックします。

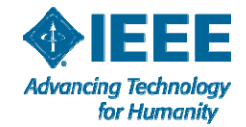

# 7. 自動更新設定 OFF に変更されました

| anage your IEEE<br>ccount                                                                    | Primary credit card                                                                                                |                                                                                                    |
|----------------------------------------------------------------------------------------------|----------------------------------------------------------------------------------------------------|----------------------------------------------------------------------------------------------------|
| E-mail Address and<br>Password<br>Address Information<br>Personalize your IEEE<br>experience | MasterCard ****<br>exp. 9/2017<br>MEIKO KAJIKAWA<br>E-1904 Aoyama-Twin Tower<br>Minato-ku, Tokyo 107-0062<br>Japan | Assign a different primary credit card<br>Please choose a different card from the pull-down menu to assign<br>a card as your primary and click "Save."<br>Select One |
| Personal Profile<br>Communication<br>Preferences                                             |                                                                                                    | Save                                                                                                    |
| GoogleApps@IEEE<br>Account                                                                   | Automatic renewal preference                                                                                       | for Membership(s) and Subscription(s)                                                                                                    |
| Professional and<br>Education Information                                                    | Automatic renewal for the 2018 mem                                                                                 | bership year is <b>OFF</b> .                                                                                                    |
| Technical Interest<br>Profile                                                                | Note: In October of 2016 your primary co<br>must have primary credit card on file in o                             | redit card will automatically be charged the relevant fees for that renewal period. You<br>rder to take advantage of automatic renewal.                              |
| memberNet Opt-in<br>Preferences                                                              |                                                                                                    | Edit                                                                                                    |
| Membership and<br>Subscription History                                                       | Add new credit card                                                                                                |                                                                                                    |
| Manage your TEEE                                                                             | Your saved credit cards                                                                                            |                                                                                                    |
| ourchase information                                                                         | MasterCard ****                                                                                                    |                                                                                                    |
| Payment Options                                                                              | exp. 9/2017                                                                                                    |                                                                                                    |
| Order History                                                                                | Primary                                                                                                    |                                                                                                    |
| Purchased Documents                                                                          | MEIKO KAJIKAWA                                                                                                    |                                                                                                    |
| Access Other IEEE<br>Purchases                                                               | E-1904 Aoyama-Twin Tower<br>Minato-ku, Tokyo 107-0062                                                              |                                                                                                    |

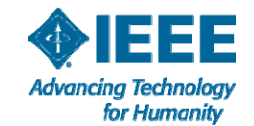

## 8. クレジットカード情報

#### Home > My Account > Payment Option Payment Options 💿 Settings Manage your IEEE Primary credit card Account > E-mail Address and MasterCard \*\*\*\* Password Assign a different primary credit card exp. 9/2017 Please choose a different card from the pull-down menu to assign > Address Information MEIKO KAJIKAWA a card as your primary and click "Save." E-1904 Aovama-Twin Tower Select One... Minato-ku, Tokyo 107-0062 Personalize your IEEE Japan experience > Personal Profile > Communication Preferences › GoogleApps@IEEE Automatic renewal preference for Membership(s) and Subscription(s) Account > Professional and Automatic renewal for the 2018 membership year is OFF. Education Information Note: In October of 2016 your primary credit card will automatically be charged the relevant fees for that renewal period. You > Technical Interest must have primary credit card on file in order to take advantage of automatic renewal.

Edit 別のクレジットカードを登録する場合は、 Add new credit card *E***2** 

v

Your saved credit cards

MasterCard \*\*\* exp. 9/2017 Primary

Edit

Add new credit card

MEIKO KAJIKAWA E-1904 Aoyama-Twin Tower Minato-ku, Tokyo 107-0062 Japan

> Delete

現在のクレジットカード情報を削除する場合には Delete をクリック。

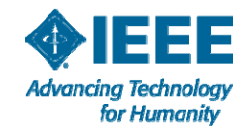

Profile

> memberNet Opt-in

> Membership and

Subscription History

Manage your IEEE purchase information

> Purchased Documents

> Access Other IEEE

> Payment Options

> Order History

Purchases

Preferences